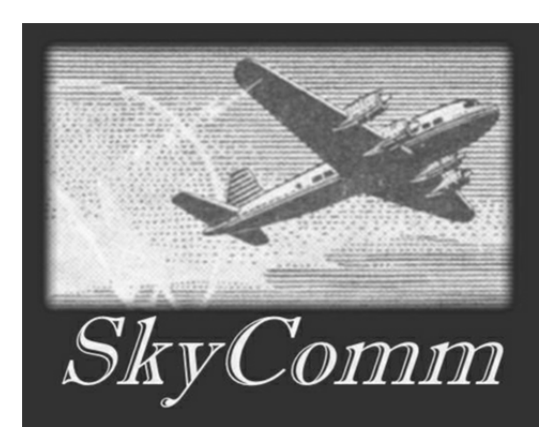

# The SkyComm Resource Portal: Quick Start Guide

## Contents

| Application Overview       | 2  |
|----------------------------|----|
| Application Navigation     | 2  |
| Lateral Navigation         | 3  |
| Vertical Navigation        | 5  |
| Application Pagination     | 7  |
| Search Capabilities        | 9  |
| Filter Capabilities        | 11 |
| Additional Information     | 13 |
| The Quick Start Guide Page |    |
| The About Page             | 14 |
| The Contact Page           | 15 |

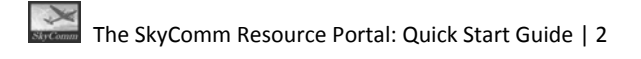

## **Application Overview**

The SkyComm Resource Portal web application provides information on corporate resources to employees and other authorized personnel who have access to the company's intranet. The application's Home Page is displayed below (Figure 1).

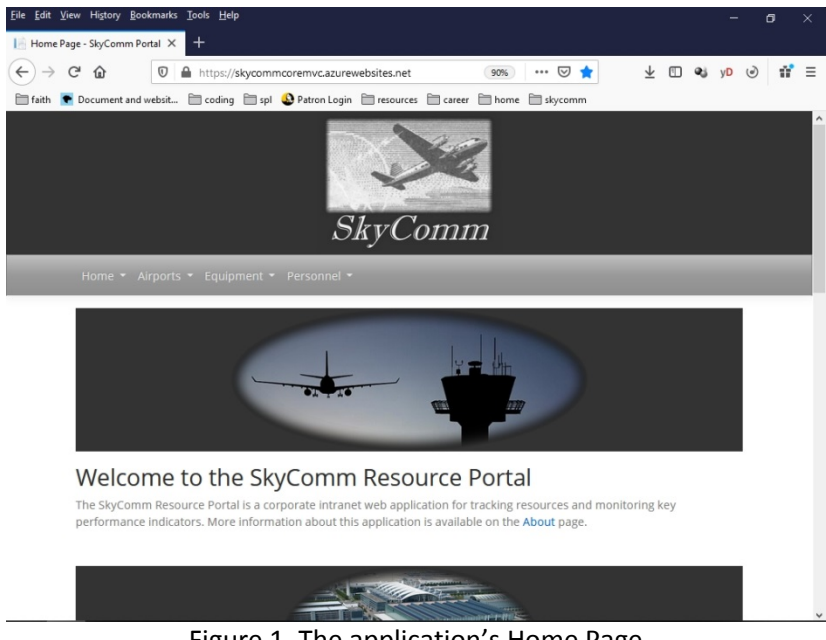

Figure 1. The application's Home Page

## **Application Navigation**

The portal displays information in four main sections; the Home section, the Airports section, the Equipment section, and the Personnel section.

#### **Lateral Navigation**

The Home pages for these sections, along with the Quick Start Guide, About, and Contact pages, are the lateral navigation from the Home Page (Figure 2).

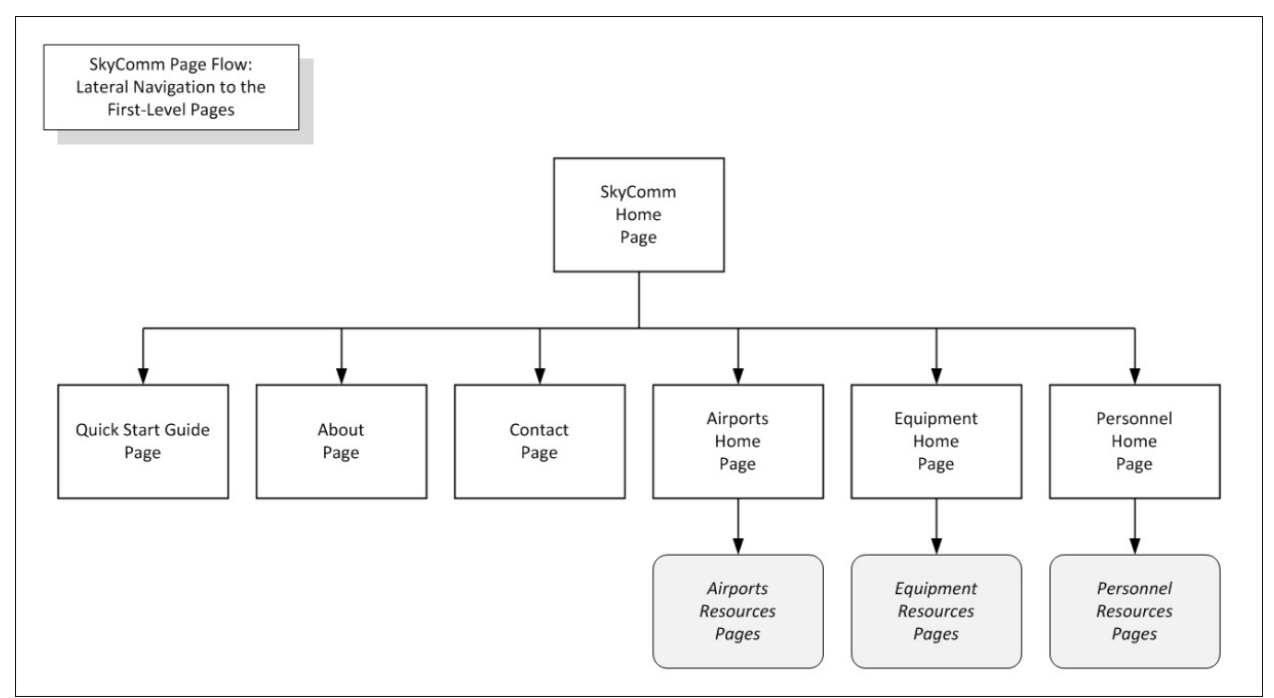

Figure 2. The Home Page's lateral navigation paths

The navigation to these pages and sections is provided by a menu bar just below the title banner on each page within the application. This menu bar also provides rapid navigation to the secondary level pages in each section (Figures 3, 4, 5, 6).

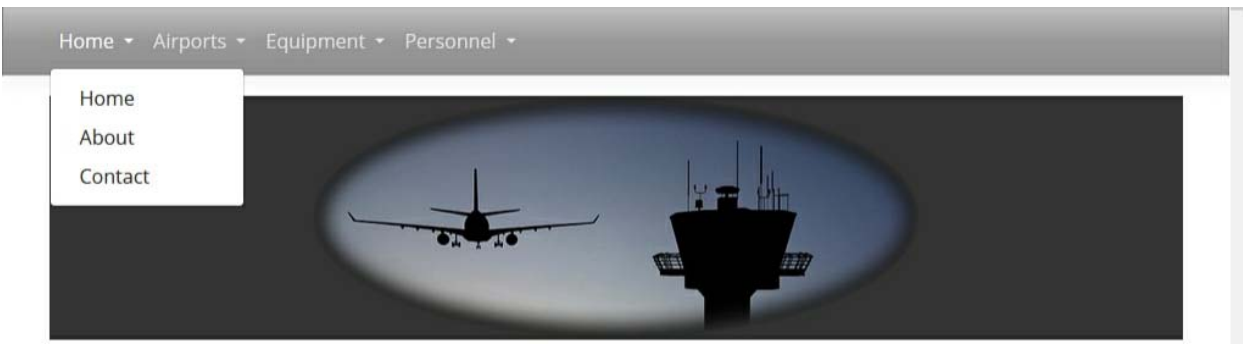

Figure 3. The Menu Bar: the Home Section Menu

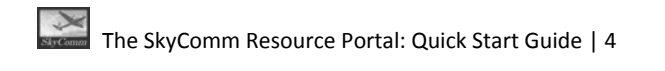

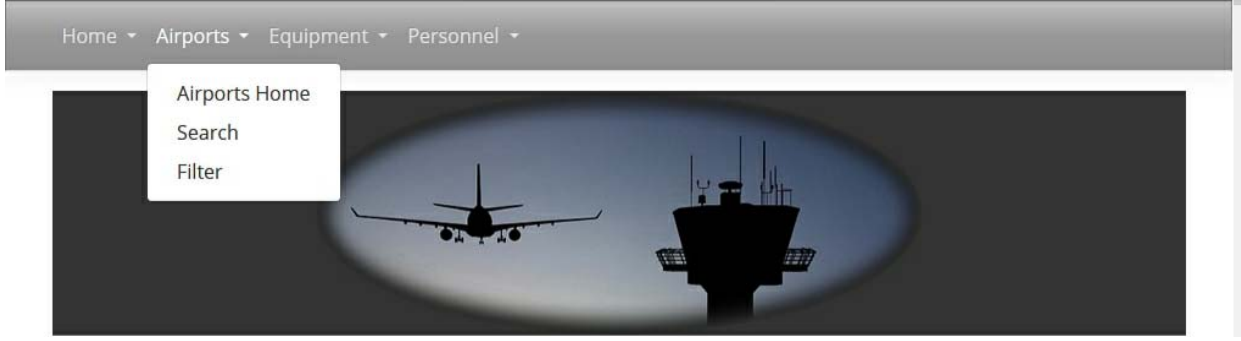

Figure 4. The Menu Bar: the Airports Section Menu

| Home 👻 Airports 👻 | auipment - Personnel -                                                                    |  |
|-------------------|-------------------------------------------------------------------------------------------|--|
|                   | Equipment Home<br>Equipment Models List<br>Console System<br>Units Search<br>Units Filter |  |

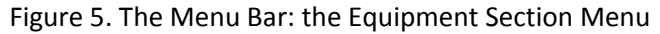

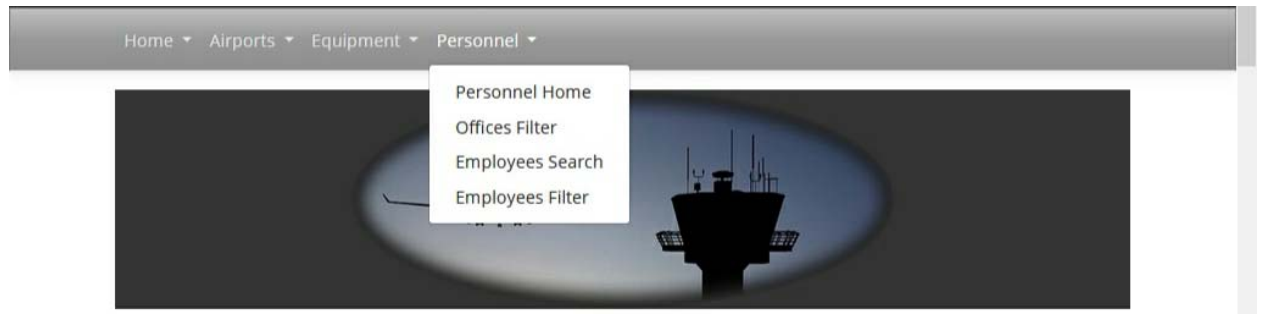

Figure 6. The Menu Bar: the Personnel Section Menu

#### **Vertical Navigation**

Vertical navigation occurs within the Airports, Equipment, and Personnel sections. The flow chart below uses the Airports Section pages, which provide a representative example (Figure 7).

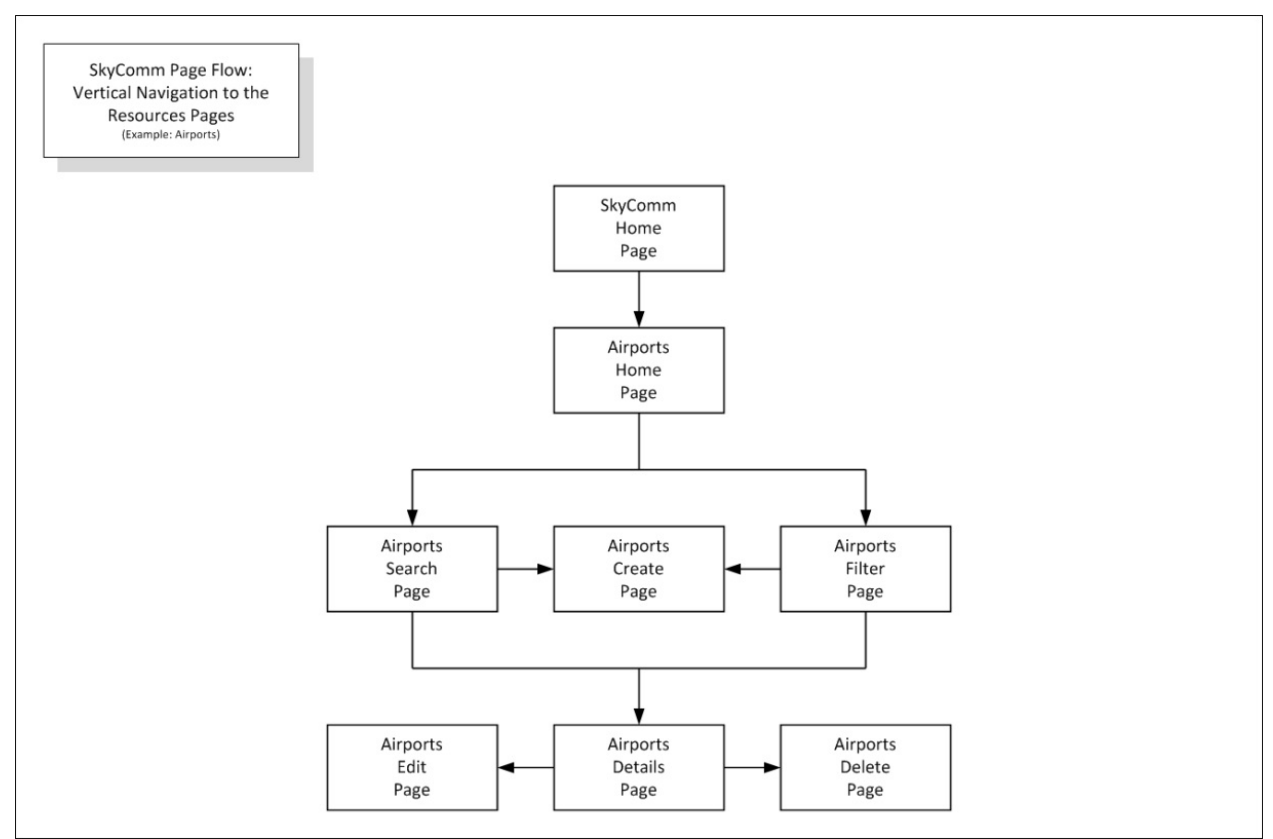

Figure 7. The Section Pages' vertical navigation paths

The section display pages typically provide the following functions:

- A home page that serves as an index for the section's pages
- A *search* page that displays a summary list of the applicable resource with text search capabilities
- A *filter* page that displays a summary list of the applicable resource with filtering capabilities
- A *details* page that displays detailed information for a resource selected from a summary list
- An edit page that provides the capability to edit a selected resource record
- A *delete* page that provides the capability to delete a selected resource record
- A *create* page that provides the capability to create a new resource record

The summary list displayed in the Search and Filter pages contains an identifier column. The data in this column is a link; clicking it navigates to the Details page for the selected resource. This is illustrated below in the Airports Summary List (Figure 8). The three-letter airport codes in the IATA Code column (colored blue) are links to the Airports Details page, which displays detailed information for the selected airport.

| IATA Code | Name                                 | SkyComm Ops Level | Country        | Airport Type   |
|-----------|--------------------------------------|-------------------|----------------|----------------|
| ODL       | Cordillo Downs Airport               | none              | Australia      | Small Airport  |
| ODR       | Ord River Airport                    | none              | Australia      | Small Airport  |
| ORD       | Chicago O'Hare International Airport | Large             | United States  | Large Airport  |
| охс       | Waterbury Oxford Airport             | none              | United States  | Small Airport  |
| OXF       | Oxford (Kidlington) Airport          | none              | United Kingdom | Medium Airport |

Figure 8. The Identifier (Link) Column: The Airports Summary List

The Details page contains control buttons for navigating to the pages that provide the capability to edit or delete the selected resource, as well as navigating back to the previous page or the section's home page (Figure 9).

| Edit  | Delete | Back to Previous Page     | Return to Airports Home |   |
|-------|--------|---------------------------|-------------------------|---|
| SkyCo | © :    | 2021 SkyComm by Kevin Mur | phy - Contact           | < |

Figure 9. The Control Buttons: The Airports Details Page

The Filter and Search pages contain the control button that navigates to the page that provides the capability to create a new resource record (Figures 10, 11).

| Airports Search              |              |
|------------------------------|--------------|
| Create New                   |              |
| Search for                   |              |
|                              | Search Reset |
| Search in IATA Code or Name: |              |
| 8965 records returned.       |              |

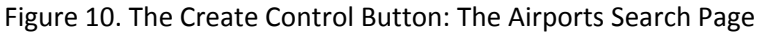

| Airport Type    |
|-----------------|
| ~ (All) ~ Reset |
| >               |

Figure 11. The Create Control Button: The Airports Filter Page

## **Application Pagination**

The records displayed in a resource summary list are divided into pages. The default setting is five (5) records per page. The page size can also be set for ten (10), twenty-five (25), or fifty (50) records per page; this selection is made the *Records Per Page* dropdown box (Figure 12).

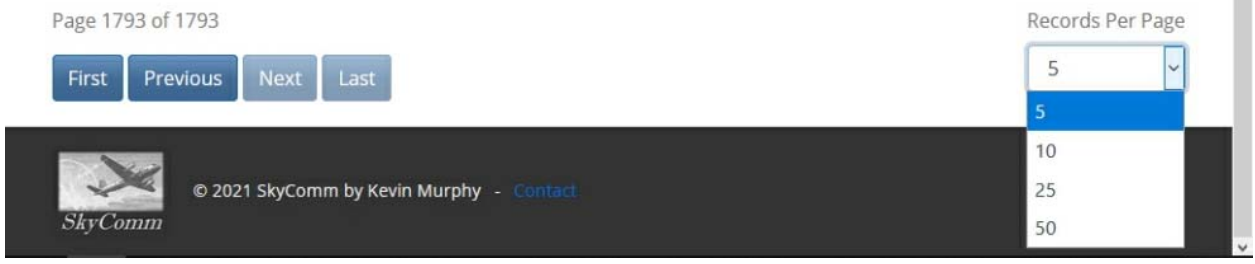

Figure 12. The Airports Section: The Airports Search Page Pagination Controls

One exception to the page size settings is found in the Equipment Models Filter page, which provides for settings of twelve (12), twenty-four (24), forty-eight (48), or seventy-two (72) records per page (Figure 13).

| Page 1 of 4                              | Records Per Page |
|------------------------------------------|------------------|
| First Previous Next Last                 | 12 🗸             |
|                                          | 12               |
|                                          | 24               |
| © 2021 SkyComm by Kevin Murphy - Contact | 48               |
| SkyComm                                  | 72               |

Figure 13. The Equipment Section: The Equipment Models Filter Page Pagination Controls

The list pages can be navigated by selecting the following control buttons:

- First, which displays the first page in the list
- Previous, which displays the previous page in the list
- Next, which displays the next page in the list
- Last, which displays the last page in the list

When a list page is displaying the first page in a list of pages, the *First* and *Previous* control buttons will be disabled (Figure 14).

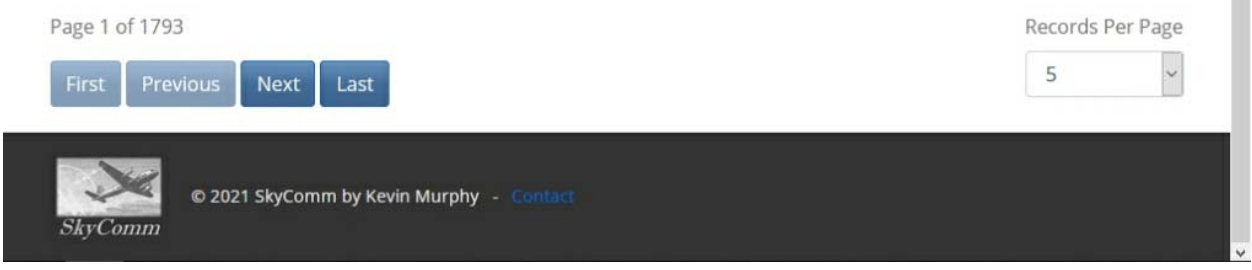

Figure 14. The Pagination Controls: The First Page

When a list page is displaying the last page in a list of pages, the *Next* and *Last* control buttons will be disabled (Figure 15).

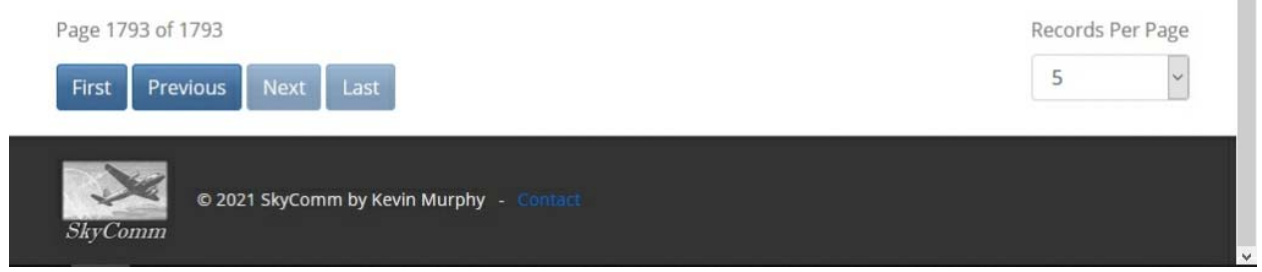

Figure 15. The Pagination Controls: The Last Page

When a list page is displaying a page other than the first or last page in a list of pages, the pagination control buttons will all be enabled (Figure 16).

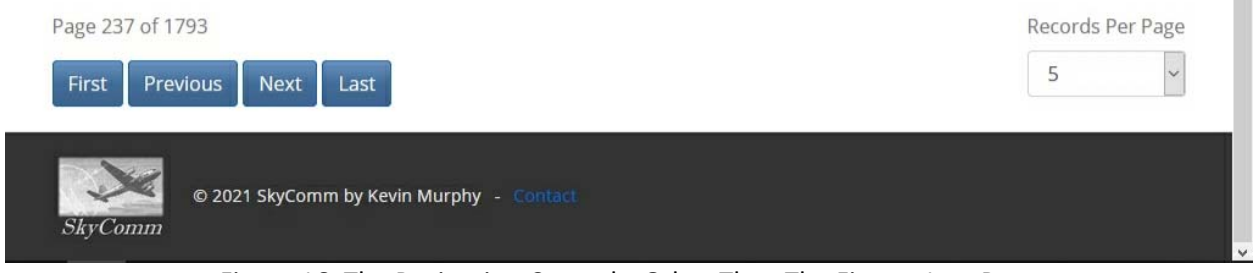

Figure 16. The Pagination Controls: Other Than The First or Last Page

## **Search Capabilities**

The Airports Search Page is representative of the application's search capabilities. The page displays a summary list of worldwide airports in a form that provides search capabilities (Figure 17). The data items displayed in the *IATA Code* column are navigation links. Selecting one of these items will navigate to the Airports: Details page showing additional information about the selected airport.

| <u>File Edit View History E</u>      | ookmarks <u>T</u> ools <u>H</u> elp           |                             |                  | -                | a ×  |  |  |  |
|--------------------------------------|-----------------------------------------------|-----------------------------|------------------|------------------|------|--|--|--|
| l≧ Airports Search - SkyComm Por × + |                                               |                             |                  |                  |      |  |  |  |
| ← → ♂ ŵ                              | 🛛 🔒 https://skycommcoremvc.azur               | ewebsites.net/Airports/Sear | 0% …             | 址 🗉 📽 yD 🎯       | n* ≡ |  |  |  |
| 🛅 faith 💽 Document ar                | nd websit 📄 coding 📄 spl 🗕 Patron Logi        | in 🗎 resources 🗎 career 🗎   | home 🗎 skycomm   |                  |      |  |  |  |
| Airpor                               | ts Search<br>ew                               |                             |                  |                  | Ŷ    |  |  |  |
| Search for.                          |                                               |                             |                  |                  |      |  |  |  |
|                                      |                                               |                             |                  | Search Reset     |      |  |  |  |
| Search in<br>8965 recor              | IATA Code or Name:  IATA Code on ds returned. | lly: O   Name only: O       |                  |                  |      |  |  |  |
| IATA Cod                             | le Name                                       | SkyComm Ops Level           | Country          | Airport Type     |      |  |  |  |
| AAA                                  | Anaa Airport                                  | none                        | French Polynesia | Medium Airport   |      |  |  |  |
| AAB                                  | Arrabury Airport                              | none                        | Australia        | Small Airport    |      |  |  |  |
| AAC                                  | El Arish International Airport                | none                        | Egypt            | Medium Airport   |      |  |  |  |
| AAE                                  | Annaba Airport                                | none                        | Algeria          | Medium Airport   |      |  |  |  |
| AAF                                  | Apalachicola Regional Airport                 | none                        | United States    | Small Airport    |      |  |  |  |
| Page 1 of 1                          | 793                                           |                             |                  | Records Per Page |      |  |  |  |
| First                                | Previous Next Last                            |                             |                  | 5 ~              |      |  |  |  |

Figure 17. The Airports Search Page

To execute a search, text is first entered into the *Search for...* text box. A search can occur within two columns, *IATA Code* and *Name*. Whether one column is searched individually or both columns are searched concurrently is specified by selecting a radio button in the *Search in...* control group; the default selection is both columns. The search is then executed by selecting the *Search* control button. The resulting list is displayed (Figure 18).

| ~ | ClauComm | Pocourco | Dortal  | Outek Star | + Cuida | 1 10 |
|---|----------|----------|---------|------------|---------|------|
| - | экусонни | Nesource | Fuitai. | Quick Star | t Guiue | 1 10 |

Th

| ports scarch sky                                             |                                                                                                    |                                                                                                  |                                                                                       |                                                                                                    |
|--------------------------------------------------------------|----------------------------------------------------------------------------------------------------|--------------------------------------------------------------------------------------------------|---------------------------------------------------------------------------------------|----------------------------------------------------------------------------------------------------|
| → C' û                                                       | https://skycommcoremvc.azureweb                                                                                                    | osites.net/Airports/Search?pageN                                                                 | umb 🚥 🖾 🟠                                                                             | ⊻ 🗉 📽 yD 🥑                                                                                                    |
| h C Documen                                                  | t and websit 📄 coding 📄 spl 😍 Patron Login 📄                                                                                       | resources 📄 career 🗎 home 🛛                                                                      | skycomm                                                                               |                                                                                                    |
| Create New                                                   |                                                                                                    |                                                                                                  |                                                                                       |                                                                                                    |
| earch for                                                    |                                                                                                    |                                                                                                  |                                                                                       |                                                                                                    |
| ord                                                          |                                                                                                    |                                                                                                  |                                                                                       | Search Reset                                                                                                    |
|                                                              |                                                                                                    |                                                                                                  |                                                                                       |                                                                                                    |
| earch in IA                                                  | TA Code or Name:  IATA Code only: O                                                                                                | Name only: O                                                                                     |                                                                                       |                                                                                                    |
| 0 records ret                                                | urned.                                                                                                    |                                                                                                  |                                                                                       |                                                                                                    |
|                                                              |                                                                                                    |                                                                                                  |                                                                                       |                                                                                                    |
|                                                              |                                                                                                    |                                                                                                  |                                                                                       |                                                                                                    |
| IATA Code                                                    | Name                                                                                                    | SkyComm Ops Level                                                                                | Country                                                                               | Airport Type                                                                                                    |
| IATA Code<br>ODL                                             | Name<br>Cordillo Downs Airport                                                                                                    | SkyComm Ops Level                                                                                | <b>Country</b><br>Australia                                                           | Airport Type Small Airport                                                                                                    |
| IATA Code<br>ODL<br>ODR                                      | Name       Cordillo Downs Airport       Ord River Airport                                                                          | SkyComm Ops Level none none                                                                      | Country<br>Australia<br>Australia                                                     | Airport Type Small Airport Small Airport                                                                                                    |
| IATA Code<br>ODL<br>ODR<br>ORD                               | NameCordillo Downs AirportOrd River AirportChicago O'Hare International Airport                                                    | SkyComm Ops Level         none         none         Large                                        | Country<br>Australia<br>Australia<br>United States                                    | Airport Type Small Airport Small Airport Large Airport                                                                                               |
| IATA Code<br>ODL<br>ODR<br>ORD<br>OXC                        | NameCordillo Downs AirportOrd River AirportChicago O'Hare International AirportWaterbury Oxford Airport                            | SkyComm Ops Level         none         none         Large         none                           | Country<br>Australia<br>Australia<br>United States<br>United States                   | Airport Type Small Airport Small Airport Large Airport Small Airport                                                                                 |
| IATA Code<br>ODL<br>ODR<br>ORD<br>OXC<br>OXF                 | NameCordillo Downs AirportOrd River AirportChicago O'Hare International AirportWaterbury Oxford AirportOxford (Kidlington) Airport | SkyComm Ops Level         none         none         Large         none         none         none | Country<br>Australia<br>Australia<br>United States<br>United States<br>United Kingdom | Airport TypeSmall AirportSmall AirportLarge AirportSmall AirportMedium Airport                                                                       |
| IATA Code<br>ODL<br>ODR<br>ORD<br>OXC<br>OXF<br>age 10 of 16 | NameCordillo Downs AirportOrd River AirportChicago O'Hare International AirportWaterbury Oxford AirportOxford (Kidlington) Airport | SkyComm Ops LevelnonenoneLargenonenone                                                           | Country<br>Australia<br>Australia<br>United States<br>United States<br>United Kingdom | Airport Type         Small Airport         Small Airport         Large Airport         Small Airport         Medium Airport         Records Per Page |

Figure 18. The Airports Search Page Displaying Results

If the search does not return any results, the message, "No records returned, please review your filter criteria." is displayed in place of a list (Figure 19).

| Airports Search<br>Create New                                                                                              |              |
|----------------------------------------------------------------------------------------------------|--------------|
| ordk                                                                                                    | Search Reset |
| Search in IATA Code or Name:  IATA Code only: O   Name only: O<br>No records returned, please review your filter criteria. |              |

Figure 20. The Airports Search Page Displaying No Records Returned Results

Selecting the *Reset* control button will return the form to its default settings and records list. Please note that selecting any control button on this form will immediately update the page display.

### **Filter Capabilities**

The Airports Filter Page is representative of the application's filter capabilities. The page displays a summary list of worldwide airports in a form that provides filtering capabilities (Figure 21). The data items displayed in the *IATA Code* column are navigation links. Selecting one of these items will navigate to the Airports: Details page showing additional information about the selected airport.

| <u>F</u> ile <u>E</u> dit <u>y</u> | <u>V</u> iew Hi <u>s</u> tory <u>B</u> ookr | narks <u>T</u> ools <u>H</u> elp    |                                 |                  | - 0 ×            |
|------------------------------------|---------------------------------------------|-------------------------------------|---------------------------------|------------------|------------------|
| IA Airports                        | s Filter - SkyComm Po                       | rta 🗙 🛛 🕂                           |                                 |                  |                  |
| $\leftrightarrow$                  | C û                                         | https://skycommcoremvc.azure        | websites.net/Airports/Filte 909 | 6 … 🛛 🏠          | ⊻ 🗉 📽 y¤ 🥝 🚏 ≡   |
| 🗎 faith                            | <ul> <li>Document and we</li> </ul>         | ebsit 🛅 coding 🗎 spl 🕹 Patron Logir | resources 📄 career 🗎 ho         | ome 🗎 skycomm    |                  |
|                                    | Airports                                    | Filter                              |                                 |                  | ^                |
|                                    | Create New                                  |                                     |                                 |                  |                  |
|                                    | SkyComm Ops                                 | Level Country                       |                                 | Airport Type     |                  |
|                                    | (All)                                       | ~ (All)                             |                                 | (All)            | Reset            |
|                                    | 8965 records r                              | eturned.                            |                                 |                  |                  |
|                                    | IATA Code                                   | Name                                | SkyComm Ops Level               | Country          | Airport Type     |
|                                    | AAA                                         | Anaa Airport                        | none                            | French Polynesia | Medium Airport   |
|                                    | AAB                                         | Arrabury Airport                    | none                            | Australia        | Small Airport    |
|                                    | AAC                                         | El Arish International Airport      | none                            | Egypt            | Medium Airport   |
|                                    | AAE                                         | Annaba Airport                      | none                            | Algeria          | Medium Airport   |
|                                    | AAF                                         | Apalachicola Regional Airport       | none                            | United States    | Small Airport    |
|                                    | Page 1 of 1793                              |                                     |                                 |                  | Records Per Page |
|                                    | First Prev                                  | ious Next Last                      |                                 |                  | 5 ~              |
|                                    |                                             |                                     |                                 |                  |                  |
| a marketa                          | 1                                           | @ 2024 ClarComm hu Kouin Murnhu     |                                 |                  |                  |

Figure 21. The Airports Filter Page

To execute a filter, a selection is made from one or more dropdown lists. A filter can occur within three columns, *SkyComm Ops Level, Country*, and *Airport Type*. After a dropdown list item is selected, the filter is immediately executed and the updated list is displayed (Figure 22).

| he | SkyComm | Resource | Portal: | Quick      | Start | Guide | 12 |
|----|---------|----------|---------|------------|-------|-------|----|
|    | ,       |          |         | <b>Q</b> 0 |       | 00.00 |    |

| <u>F</u> ile <u>E</u> dit <u>V</u> iew Hi <u>s</u> tory <u>B</u> ool | kmarks <u>T</u> ools <u>H</u> elp                |                            |               | - 0 ×            |  |  |  |  |
|----------------------------------------------------------------------|--------------------------------------------------|----------------------------|---------------|------------------|--|--|--|--|
| Airports Filter - SkyComm P                                          | ort: X +                                         |                            |               |                  |  |  |  |  |
| ← → ⊂ ଢ                                                              | 🛛 🗎 https://skycommcoremvc.azurewebsites.net//   | Airports/Filte 90% ···· 🛛  |               | Ł আ ≪s y⊅ ⊚ #°≡  |  |  |  |  |
| 🛅 faith 💽 Document and w                                             | vebsit 🛅 coding 📄 spl 🔕 Patron Login 🗎 resources | 🗎 career 🗎 home 🗎 skyco    | omm           |                  |  |  |  |  |
| Airports                                                             | Filter                                           |                            |               | ^                |  |  |  |  |
| Create New                                                           |                                                  |                            |               |                  |  |  |  |  |
| SkyComm Op                                                           | s Level Country                                  | Airport Type               |               |                  |  |  |  |  |
| Large                                                                | ~ United States                                  | <ul> <li>✓ Larg</li> </ul> | ge Airport    | ↓ Reset          |  |  |  |  |
| 20 records ref                                                       | 20 records returned.                             |                            |               |                  |  |  |  |  |
| IATA Code                                                            | Name                                             | SkyComm Ops Level          | Country       | Airport Type     |  |  |  |  |
| HNL                                                                  | Honolulu International Airport                   | Large                      | United States | Large Airport    |  |  |  |  |
| IAD                                                                  | Washington Dulles International Airport          | Large                      | United States | Large Airport    |  |  |  |  |
| IAH                                                                  | George Bush Intercontinental Houston Airport     | Large                      | United States | Large Airport    |  |  |  |  |
| JFK                                                                  | John F Kennedy International Airport             | Large                      | United States | Large Airport    |  |  |  |  |
| LAX                                                                  | Los Angeles International Airport                | Large                      | United States | Large Airport    |  |  |  |  |
| Page 2 of 4                                                          |                                                  |                            |               | Records Per Page |  |  |  |  |
| First Pre                                                            | vious Next Last                                  |                            |               | 5 ~              |  |  |  |  |
|                                                                      |                                                  |                            |               |                  |  |  |  |  |
|                                                                      |                                                  |                            |               |                  |  |  |  |  |

Figure 22. The Airports Filter Page Displaying Results

If the filter does not return any results, the message, "No records returned, please review your filter criteria." is displayed in place of a list (Figure 23).

| in ports rinter  |                                   |              |         |
|------------------|-----------------------------------|--------------|---------|
| Create New       |                                   |              |         |
| kyComm Ops Level | Country                           | Airport Type |         |
| Small            | <ul> <li>United States</li> </ul> | ~ Closed     | - Reset |

Figure 23. The Airports Filter Page Displaying No Records Results

Selecting the *Reset* control button will return the form to its default settings and records list. Please note that selecting any control button on this form will immediately update the page display.

## **Additional Information**

Additional information about application can be found in the Home Section pages shown below.

#### **The Quick Start Guide Page**

The Quick Start Guide Page provides a user with specific information that will allow a user who is unfamiliar with the application to quickly use it in a productive way. Flow charts and application screenshots are used to illustrate the textual descriptions. A print version of the Quick Start Guide, available in the PDF format, can be viewed in a new browser window by clicking on the link. A more detailed user guide (PDF format), can also be viewed in a new browser window by clicking on the link (Figure 24).

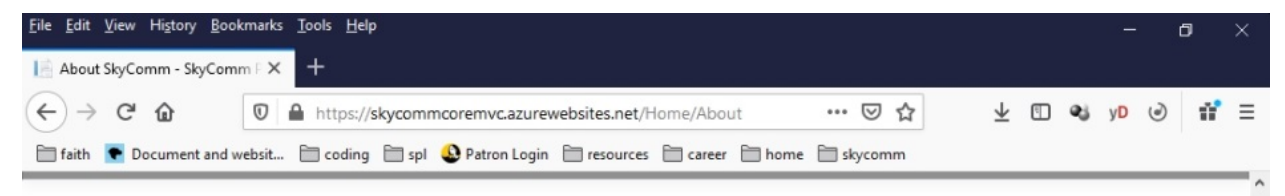

## About SkyComm

#### About the SkyComm Resource Portal

SkyComm is a fictional company that provide leased intergated communication systems to fixed base operators at global airport locations. The SkyComm Resource Portal is a corporate intranet web application for tracking resources and monitoring key performance indicators. The monitored resources are:

- Airports served by SkyComm
- Communications equipment provided to customers or operated by SkyComm
- Corporate office location and their assigned personnel

#### About the SkyCommCoreMVC web application project

The SkyCommCoreMVC web application is being developed as a demonstration project. Some of the technologies used in the application are:

- Microsoft .NET Framework 3.1
- Microsoft ASP.NET Core using the MVC design pattern
- Microsoft Entity Framework Core Database First for SQL Server
- C#
- SQL
- LINQ
- Bootstrap / Bootswatch

The environment used to develop and host the application include:

Figure 24. The Home Section Quick Start Guide Page

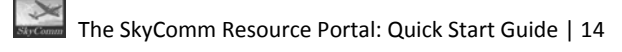

#### **The About Page**

The About Page displays information about SkyComm, the portal web application project, and its development environment. At the bottom of the page is a link that will open the GitHub code repository home page for the project in a new browser window (Figure 25).

| <u>File Edit V</u> iew Higtory <u>B</u> ookmarks <u>I</u> ools <u>H</u> elp                                                                                                    |      | - | ٥   | × |
|----------------------------------------------------------------------------------------------------|------|---|-----|---|
| 🗎 About SkyComm - SkyComm F 🗙 🕂                                                                                                    |      |   |     |   |
| $(\leftarrow) \rightarrow \mathbb{C}^{\bullet}  \boxed{\mathbb{O}}  \triangleq  \text{https://skycomm.coremvc.azurewebsites.net/Home/About}  \cdots \otimes \textcircled{2}  \underline{\vee}  \underbar{2}$ | 🔹 yD | ٢ | 11° | ≡ |
| 📄 faith 💽 Document and websit 📄 coding 📄 spl<br>Q Patron Login 📄 resources 📄 career 📄 home 📄 skycomm                                                                                                    |      |   |     |   |
|                                                                                                    |      | _ | _   | ^ |

## About SkyComm

#### About the SkyComm Resource Portal

SkyComm is a fictional company that provide leased intergated communication systems to fixed base operators at global airport locations. The SkyComm Resource Portal is a corporate intranet web application for tracking resources and monitoring key performance indicators. The monitored resources are:

- · Airports served by SkyComm
- Communications equipment provided to customers or operated by SkyComm
- · Corporate office location and their assigned personnel

#### About the SkyCommCoreMVC web application project

The SkyCommCoreMVC web application is being developed as a demonstration project. Some of the technologies used in the application are:

- Microsoft .NET Framework 3.1
- Microsoft ASP.NET Core using the MVC design pattern
- Microsoft Entity Framework Core Database First for SQL Server
- C#
- SQL
- . LINQ
- Bootstrap / Bootswatch

The environment used to develop and host the application include:

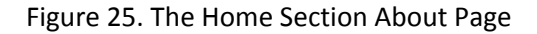

## **The Contact Page**

The Contact Page provides links for learning more about the application's developer. The links will open the applicable application in a new window (Figure 26).

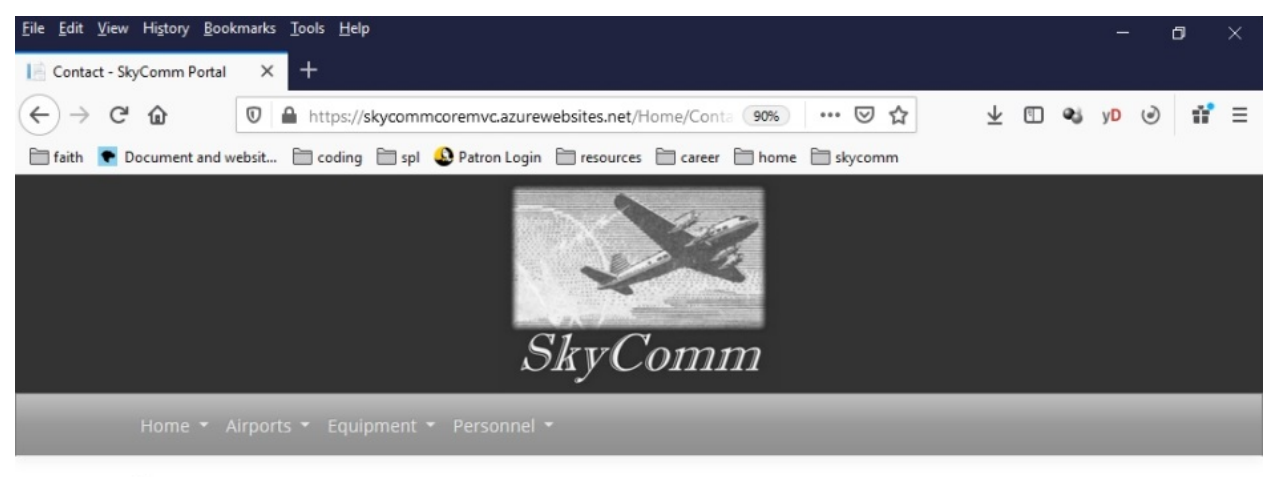

#### Contact

#### Contact the SkyComm Web Application Developer

The SkyCommCoreMVC web application is a portfolio project of Kevin Murphy. For more information or to contact Kevin:

- Kevin's email
- Kevin's website
- Kevin's LinkedIn profile

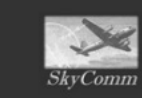

© 2021 SkyComm by Kevin Murphy - Contact

Figure 26. The Home Section Contact Page